## LSI - Raid 10 über WebBios erstellen

Es kann etwas schwierig sein ein Raid 10 auf einem LSI Controller über das WebBios zu erstellen.

Anbei finden Sie eine Anleitung, wie Sie das Raid über das Bios des Controllers erstellen:

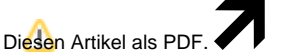

## Wählen Sie "Extras"

## "In PDF exportieren"

Als erstes im WebBIOS den Configuration Wizard starten.

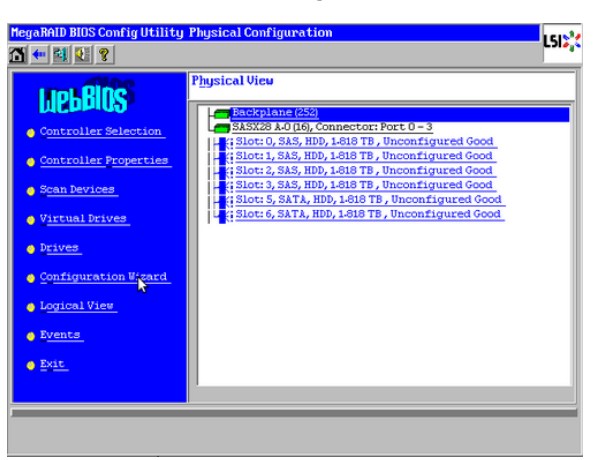

Einen Punkt vor New Configuration setzen und "Next" auswählen.

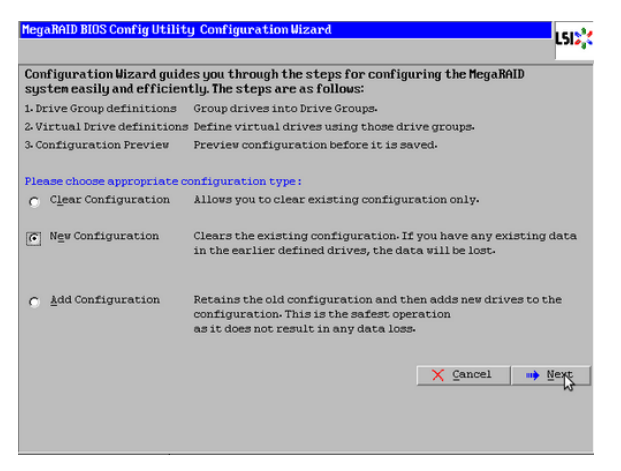

Mit "Yes" bestätigen.

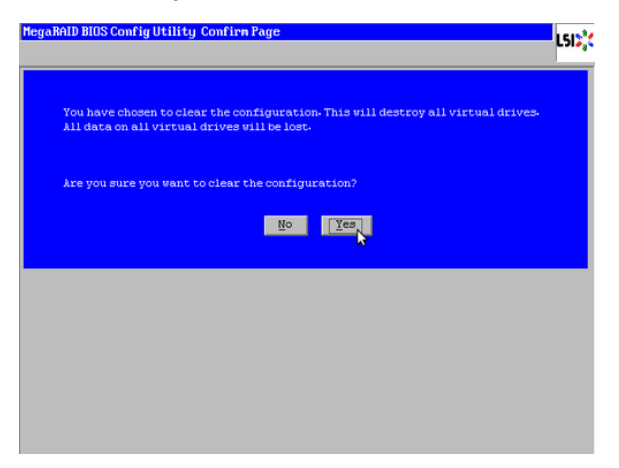

"Manual Configuration" wählen.

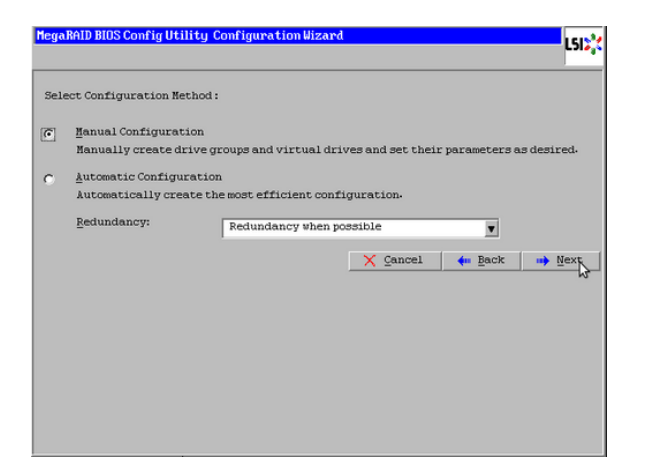

-> In diesem Menü werden die einzelnen Festplatten den "Drivegroups" zugeordnet.

| MegaRAID BIOS Config Utility Config Wizard - D                                                                                                    | rive Group Definition                                                                                                    |
|----------------------------------------------------------------------------------------------------|----------------------------------------------------------------------------------------------------|
| Drive Group Definition: To add drives to<br>Unconf Good drive<br>Group, Drive addi<br>button.                                                                                                    | Drive Group,hold Control key while selecting<br>is and click on Add to Array. Then Accept Drive<br>clon can be undone by selecting the Reclaim                                                                                                    |
| Drives                                                                                                    | Drive <u>G</u> roups                                                                                                    |
| Backplane (252)<br>SASX28 A.0 (16), Connector: Port 0 -<br>(16), Connector: Port 0 -<br>(16), Connector: Port 0 -<br>(16), Connector: Port 0, Connector:<br>(16), Connector: Port 0, Connector:<br>(16), Connector: Port 0, Connector:<br>(16), Connector: Port 0, Connector:<br>(16), Connector: Port 0, Connector:<br>(16), Connector: Port 0, Connector:<br>(16), Connector: Port 0, Connector:<br>(16), Connector: Port 0, Connector:<br>(16), Connector: Port 0, Connector:<br>(16), Connector: Port 0, Connector:<br>(16), Connector: Port 0, Connector: Port 0, Connector:<br>(16), Connector: Port 0, Connector: Port 0, Conn | Prive Group0   Hit Enclosure: SASX28 A.Q(16), Slot1, S   Enclosure: SASX28 A.Q(16), Slot1, S                                                                                                    |
| Add To Array                                                                                                    | Accept DG 🛉 Reclaim                                                                                                    |
|                                                                                                    |                                                                                                    |
| Drive Group Definition: To add drives to<br>Unconf Good drive<br>Group. Drive addi<br>button.                                                                                                    | Drive Group, hold Control key while selecting<br>es and click on Add to Array. Then Accept Drive<br>tion can be undone by selecting the Reclain                                                                                                    |
| Drives                                                                                                    | Drive Groups                                                                                                    |
| Backplane (252)<br>345720 A.0 (16), Connector: Port 0<br>5100 (20), 535, H00, 1-016 T0, Online<br>5100 (1), 535, H00, 1-016 T0, Online<br>5100 (1), 535, H00, 1-016 T0, Unconfi<br>5100 (1), 5357, H00, 1-016 T0, Unconfi<br>5100 (5, 5374, H00, 1-016 T0, Unconfi<br>5100 (5, 5374, H00, 1-016 T0, Unconfi<br>5100 (5, 5374, H00, 1-016 T0, Unconfi                                                                                                    | File of the off of the state of the state of |
|                                                                                                    |                                                                                                    |
| 💁 Add To Array                                                                                                    | Accept DG                                                                                                    |
|                                                                                                    | 🗙 Çancel <table-cell-rows> Back 📦 Next</table-cell-rows>                                                                                                    |
|                                                                                                    |                                                                                                    |

Die Festplatten in den Slots 0 und 1 mit "Add To Array" der Drivegroup0 zuweisen.

Mit "Accept DG" die Auswahl bestätigen.

Das gleiche wird nun mit Drivegroup1 etc durchgeführt und anschließend durch "Next" zum nächsten Bild gesprungen.

Hier wird die "Span" (Deutsch: Reichweite, Spannweite) eingestellt.

| MegaRAID BIOS Config Utility Config Wi                                                                                                    | zard – Spa                                                       | n Definition                                                                                                    | LSI                                        |
|----------------------------------------------------------------------------------------------------|------------------------------------------------------------------|----------------------------------------------------------------------------------------------------|--------------------------------------------|
| Span Definition: To add arr<br>drop-dow<br>span.frre<br>Reclaim bu                                                                                                    | ray hole to<br>m.Click on i<br>ay Hole add<br>utton.             | o a Span, select an array hole f)<br>Add To Span. Array hole will be a<br>ition can be undone by selectin                                                                                            | ron the<br>dded to the<br>ng the           |
| Array With Free Space                                                                                                    |                                                                  | Span                                                                                                    |                                            |
| Drive Group0, Holes0, R0, R1, 3-636 TB                                                                                                    |                                                                  |                                                                                                    |                                            |
| Add to SPAN                                                                                                    |                                                                  | A Reclaim                                                                                                    |                                            |
|                                                                                                    |                                                                  | 🗙 Çancel 🛛 🗰 Back                                                                                                    | ⊪ Next                                     |
|                                                                                                    |                                                                  |                                                                                                    |                                            |
| HegaRAID BIOS Config Utility Config Ui<br>Span Definition: To add ar<br>drop-dou<br>spanArr<br>Reclain b                                                                                                    | zard – Spa<br>ray hole to<br>m.Click on<br>ay Hole add<br>utton. | n befinition<br>D a Span, select an array hole f<br>Add To Span. Array hole uill be a<br>lition can be undone by selecti                                                                             | LSIS,<br>rom the<br>idded to the<br>ng the |
| HegaRAID BIOS Config Utility Config U<br>Span Definition: To add ar<br>drop-dou<br>spanArri<br>Reclain b<br>Array <u>U</u> th Free Space                                                                                                    | zard - Spa<br>ray hole to<br>m.Click on<br>ay Hole add<br>utton. | n Definition<br>D a Span, select an array hole f<br>Add To Span. Array hole will be a<br>lition can be undone by selecti<br>Span                                                                     | LSD.<br>ron the<br>udded to the<br>ng the  |
| HegaRAID BIOS Config Utility Config Wi<br>To add ar<br>drop-dou<br>spanfrr<br>Reclain b<br>Array <u>W</u> ith Free Space                                                                                                    | zard - Spa<br>ray hole t<br>m.Click on<br>ny Hole add<br>utton.  | n Definition<br>D a Span, select an array hole f<br>Rdd To Span. Array hole will be a<br>lition can be undone by select i<br>Span<br>Orive GroupsD,RO, R1,3636 TB<br>Drive GroupsD,RD, R1,3636 TB    | LSIS,<br>ron the<br>ddded to the<br>ng the |
| HegaRAID BIOS Config Utility Config Ui     Image: Config Utility Config Ui     Image: Config Ui     Image: Config Ui     Image: Config Ui <td>zard – Spa<br/>ray hole t<br/>m.Click on<br/>ny Hole add<br/>utton.</td> <td>n Definition<br/>b a Span, select an array hole fi<br/>Add To Span. Array hole will be a<br/>lition can be undone by select<br/>Span<br/>Derive occupat, RO, 81,3436 TB<br/>Derive occupat, RO, 81,3436 TB</td> <td>ron the<br/>ddded to the<br/>ng the</td> | zard – Spa<br>ray hole t<br>m.Click on<br>ny Hole add<br>utton.  | n Definition<br>b a Span, select an array hole fi<br>Add To Span. Array hole will be a<br>lition can be undone by select<br>Span<br>Derive occupat, RO, 81,3436 TB<br>Derive occupat, RO, 81,3436 TB | ron the<br>ddded to the<br>ng the          |

Die beiden "Drivegroups" mit "Add to SPAN" hinzufügen. Mit "Next" weiter.

Unter Raid Level wird nun das RAID 10 angeboten und es kann ohne weiteres eingerichtet werden:

| RAID Level           | RAID 10       | <u>V</u> irtual Drives        |
|----------------------|---------------|-------------------------------|
| Strip Size           | 64 KB         |                               |
| Access Policy        | RU            |                               |
| Read Policy          | Normal        |                               |
| Write Policy         | Write Through |                               |
| IQ Policy            | Cached 🔻      |                               |
| Drive Cache          | NoChange 👿    | Next LD, Possible RAID Levels |
| Disable B <u>G</u> I | No            | KONNETE TE REDUKTO TE         |
| Select Size          | 3.636 TB      |                               |
|                      | Accept        | Reclaim                       |
|                      |               | ♂<br>X Cancel ( ← Back → Next |

## Benötigen Sie weitere Hilfe?

Kontaktieren Sie für Pre-Sales Anfragen bitte unseren Vertrieb.

Falls Sie Unterstützung zu einem erworbenen Produkt benötigen, kontaktieren Sie bitte unsere Support Abteilung.

Bitte halten Sie Ihre Kundennummer und Rechnungsnummer bereit, um unnötige Wartezeiten zu vermeiden.

Unsere Kontaktdaten:

- Vertrieb
- Support